# ขั้นตอนการใช้สิทธิ์ซื้อหุ้นสามัญเพิ่มทุน ผ่านระบบออนไลน์ SMART RO สำหรับบุคคลทั่วไป (เว็บไซต์ ro.beyondsecurities.co.th)

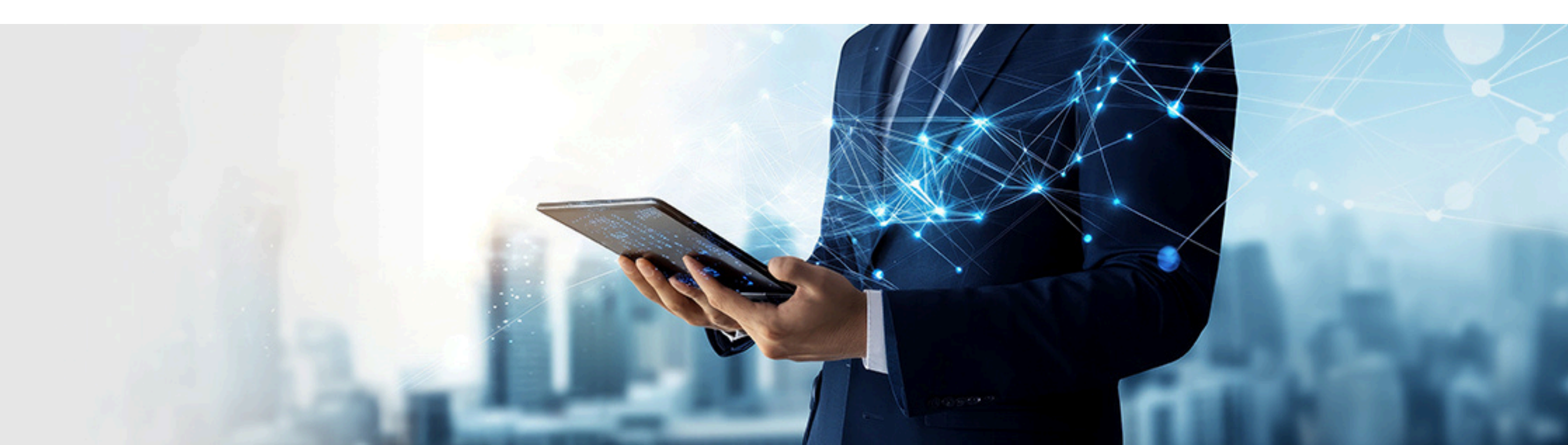

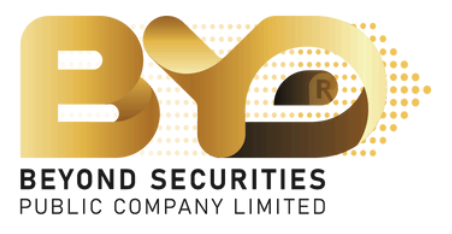

### กรอกหมายเลขบัตรประชาชน 13 หลัก จากนั้นกดปุ่ม "Booking" เข้าสู่หน้าถัดไป

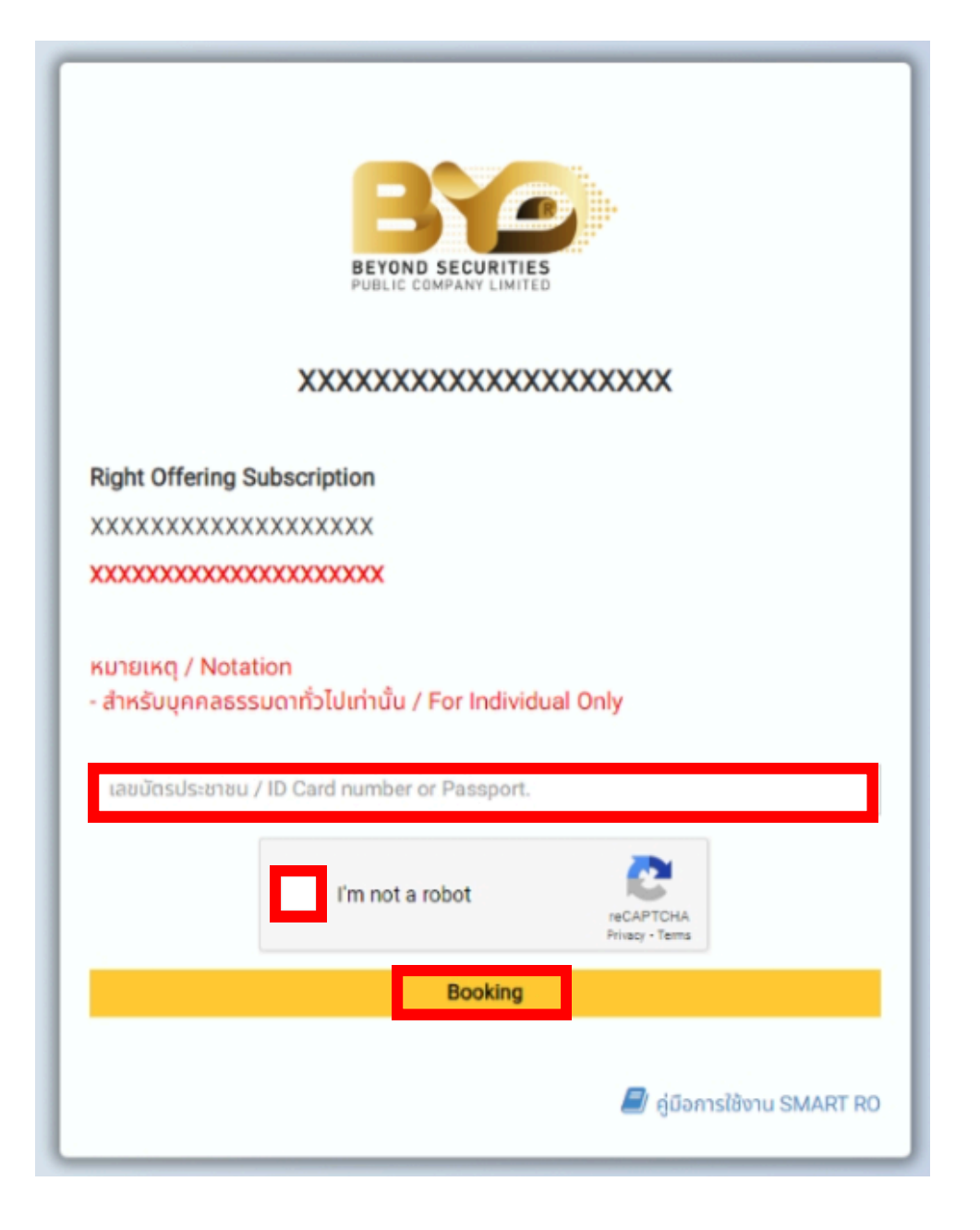

# 2. ระบบจะขึ้นหน้าแจ้ง "ความคุ้มครองข้อมูลส่วนบุคคล (PDPA)" โดยอ่านรายละเอียดอย่างครบถ้วน แล้วเลื่อนเม้าส์ลงมาจนสุด จากนั้นคลิ๊ก ณา ยืนยันที่ปุ่มเดิม

| <ul> <li>1. มียาม</li> <li>"ท่าน"</li> <li>หมายถึง เจ้าของข้อมูลส่วนบุคคลที่บริษัทฯ ประมวลผลข้อมูลส่วนบุคคล ซึ่งรวมถึงแต่ไม่จำกัดเฉพาะ ผู้มาดิตต่อนักลงทุน ผู้ที่อหลักทรัพย์ ผู้ใช้บริการเว็บไซต์ ลูกค้า คู่ค้า ผู้ประกอบวิชาชีพในธุรกิจ<br/>หลักกรัพย์ บุคลากร ตัวแทน และบุคคลใดๆ ที่เกี่ยวข้องกับกิจกรรมและการดำเนินงานต่าง ๆ ของบริษัทฯ</li> <li>"บริษัทฯ"</li> <li>หมายถึง บริษัทหลักทรัพย์ มีขอนด์ จำกัด (บหายน)</li> <li>"กฎหมายว่าด้วยกรผุ้มครองข้อมูลส่วนบุคคล พ.ศ. 2562 และกฎหมายลำดับรองที่เกี่ยวข้อง และให้หมายความรวมถึงกฎหมายฉบับแก้ไขเพิ่มเติมใด ๆ ในอนาคด</li> <li>"ช่อมูลส่วนบุคคล"</li> <li>หมายถึง ขระราชบัญญัติกุ้มครองข้อมูลส่วนบุคคล พ.ศ. 2562 และกฎหมายลำดับรองที่เกี่ยวข้อง และให้หมายความรวมถึงกฎหมายฉบับแก้ไขเพิ่มเติมใด ๆ ในอนาคด</li> <li>"ช่อมูลส่วนบุคคล"</li> <li>หมายถึง ขระราชบัญญัติกุ้มครองข้อมูลส่วนบุคคลต้นได้ไม่ว่าทางตรงหรือกางอ้อม แต่ไม่รวมถึงข้อมูลของผู้ถึงแก่กรรมโดยเฉพาะ ตามกฎหมายว่าด้วยกรคุ้มครองข้อมูลส่วน<br/>บุคคล"</li> <li>"ประมวลผล"</li> <li>หมายถึง การดำเนินการใด ๆ กับข้อมูลส่วนบุคคลไม่ว่าด้วยวิธัการอัดโมมิติหรือไม่ก็ตาม เช่น การเก็บรวบรวม การมันทึก การปรินเปลี่ยนหรือการตัดแปลง การเรียกคืน<br/>การปริกษา การใช้ การเปิดเผย (โดยการส่ง โอน การเผยแพร่หรือการกำให้สามารถะในจิธางข้อมะองข้อมูลของผู้ถึงเริ่ากรองเรียง การนำบารวบกัน การปริมเปลี่ยนหรือการตัดการสองกรองการต่าลาย</li> <li>"ผู้ควบบุบข้อมูลส่วนบุคคล"</li> </ul> |
|----------------------------------------------------------------------------------------------------|
| <ul> <li>ท่าน"         <ul> <li>หมายถึง เจ้าของข้อมูลส่วนบุคคลที่บริษัทฯ ประมวลผลข้อมูลส่วนบุคคล ซึ่งรวมถึงแต่ไม่จำกัดเฉพาะ ผู้มาติดต่อนักลงทุน ผู้ถือหลักทรัพย์ ผู้ใช้บริการเว็บไซต์ ลูกค้า คู่คำ ผู้ประกอบวิชาชีพในธุรกิจ หลักกรีพย์ บุคลากร ดัวแทน และบุคคลใดๆ ที่เกี่ยวข้องกับกิจกรรมและการดำเนินงานต่าง ๆ ของบริษัทฯ</li> </ul> </li> <li>"บริษัทฯ"         <ul> <li>หมายถึง บริษัทหลักทรัพย์ มียอนด์ จำกัด (มหาชน)</li> </ul> </li> <li>"กฎหมายว่าด้วยการผู้นครองข้อมูลส่วนบุคคล พ.ศ. 2562 และกฎหมายลำดับรองที่เกี่ยวข้อง และให้หมายความรวมถึงกฎหมายฉบับแก้ไขเพิ่มเติมใด ๆ ในอนาคด</li> <li>"ข้อมูลส่วนบุคคล"             <ul> <li>หมายถึง ข้อมูลเกี่ยวกับบุคคลธรรมดาซึ่งทำให้สามารถระบุตัวบุคคลนั้นได้ไม่ว่าทางตรงหรือทางอ้อม แต่ไม่รวมถึงข้อมูลของผู้ถึงแก่กรรมโดยเฉพาะ ตามกฎหมายว่าด้วยการผุ้มครองข้อมูลส่วน             <ul> <li>บุคคล</li> <li>"ประมวลผล"</li></ul></li></ul></li></ul>                                                                                                    |
| หมายถึง เจ้าของข้อมูลส่วนบุคคลที่มริษัทฯ ประมวลผลข้อมูลส่วนบุคคล ซึ่งรวมถึงแต่ไม่จำกัดเฉพาะ ผู้มาติดต่อนักลงทุน ผู้ก็อหลักทรัพย์ ผู้ใช้บริการเว็บไซต์ ลูกค้า ผู้ค้า ผู้ประกอบวิชาชีพในธุรกิจ<br>หลักกรัพย์ บุคลากร ด้วแทน และบุคคลใดๆ ที่เกี่ยวข้องกับกิจกรรมและการดำเนินงานต่าง ๆ ของบริษัทฯ<br>"บริษัทฯ"<br>หมายถึง บริษัทหลักทรัพย์ มียอนด์ จำกัด (มหาชน)<br>"กฎหมายว่าด้วยการคุ้นครองข้อมูลส่วนบุคคล<br>หมายถึง พระราชบัญญัติคุ้มครองข้อมูลส่วนบุคคล พ.ศ. 2562 และกฎหมายลำดับรองที่เกี่ยวข้อง และให้หมายความรวมถึงกฎหมายฉบันแก้ไขเพิ่มเติมใด ๆ ในอนาคด<br>"ข้อมูลส่วนบุคคล"<br>หมายถึง ข้อมูลเกี่ยวกับบุคคลธรรมดาซึ่งทำให้สามารถระบุดัวบุคคลนั้นได้ไม่ว่าทางตรงหรือกางอ้อม แต่ไม่รวมถึงข้อมูลของผู้ถึงแก่กรรมโดยเฉพาะ ตามกฎหมายว่าด้วยการคุ้มครองข้อมูลส่วน<br>บุคคล<br>"ประมวลผล"<br>หมายถึง การดำเนินการใด ๆ กับข้อมูลส่วนบุคคลไม่ว่าด้วยวิธีการจัดโมบัติหรือไม่ก็ตาม เช่น การเก็บรวบรวม การบันทึก การจัดะรบบ การจัดเก็บ การปรับเปลี่ยนหรือการดัดแปลง การเรียกคืน<br>การปรักษา การใช้ การเด้าเนินการใด ๆ กับข้อมูลส่วนบุคคลไม่ว่าด้วยวิธีการจัดโมบัติหรือไม่ก็ตาม เช่น การเก็บรวบรวม การบันทึก การจัดเร็บ การปรับเปลี่ยนหรือการดัดแปลง การเรียกคืน<br>"ผู้ควบคุมข้อมูลส่วนบุคคล"                                                                                                    |
| "บริษัทฯ"         หมายถึง บริษัทหลักทรัพย์ บียอนด์ จำกัด (มหาชน)           "กฎหมายว่าด้วยการคุ้มครองข้อมูลส่วนบุคคล"         "หมายถึง พระราชบัญญัติคุ้มครองข้อมูลส่วนบุคคล"           หมายถึง พระราชบัญญัติคุ้มครองข้อมูลส่วนบุคคล พ.ศ. 2562 และกฎหมายลำดับรองที่เกี่ยวข้อง และให้หนายความรวมถึงกฎหมายฉบับแก้ไขเพิ่มเติมใด ๆ ในอนาคต         "ข้อมูลส่วนบุคคล"           "ข้อมูลส่วนบุคคล"         "หมายถึง ข้อมูลเกี่ยวกับบุคคลธรรมดาซึ่งทำให้สามารถระบุตัวบุคคลนั้นได้ไม่ว่าทางตรงหรือกางอ้อม แต่ไม่รวมถึงข้อมูลของผู้ถึงแก่กรรมโดยเฉพาะ ตามกฎหมายว่าด้วยการคุ้มครองข้อมูลส่วน บุคคล           "ประมวลผล"         หมายถึง การดำเนินการใด ๆ กับข้อมูลส่วนบุคคลไม่ว่าด้วยวิธีการอัตโนมัติหรือไม่ก็ตาม เช่น การเก็บรวบรวม การบันทึก การจัดระบบ การจัดเก็บ การปรับเปลี่ยนหรือการดัดแปลง การเรียกคืน การปรักษา การใช้ การเปิดเหย (โดยการส่ง โอน การเผยแพร่หรือการทำให้สามารถะทั่งกิงหรือพร้องข้อมูลข่อมูลข่อมูลของผู้ถึงแก่กระจัดระบบ การจัดเก็บ การปรับเปลี่ยนหรือการดัดแปลง การเรียกคืน การปรักษา การใช้ การเปิดเหย (โดยการส่ง โอน การเผยแพร่หรือการทำให้สามารถะช่ายังกับกิงหรือพร้องใช้งานโดยวิธีโด ๆ) การจัดเรียง การนำมารวมกัน การปล้องหรือจากรด้าด การอเลอกรัดารทำให้สามารถะทั่งกิงกร้องหรือมูลหรือไม้จานโดยวิธีโด ๆ) การจัดเรียง การนำมารวบกัน การปล้องหรือจากรด้าด การอเพาสายย                                                                                                    |
| <ul> <li>หมายถึง บริษัทหลักทรัพย์ บียอนด์ จำกัด (มหาชน)</li> <li>"กฎหมายว่าด้วยการคุ้มครองข้อมูลส่วนบุคคล"</li> <li>หมายถึง พระราชบัญญัติคุ้มครองข้อมูลส่วนบุคคล พ.ศ. 2562 และกฎหมายลำดับรองที่เที่ยวข้อง และให้หมายความรวมถึงกฎหมายฉบับแก้ไขเพิ่มเติมใด ๆ ในอนาคต</li> <li>"อ้อมูลส่วนบุคคล"</li> <li>พมายถึง ข้อมูลเกี่ยวกับบุคคลธรรมดาซึ่งทำให้สามารถระบุตัวบุคคลนั้นได้ไม่ว่าทางตรงหรือทางอ้อม แต่ไม่รวมถึงข้อมูลของผู้ถึงแก่กรรมโดยเฉพาะ ตามกฎหมายว่าด้วยการคุ้มครองข้อมูลส่วน<br/>บุคคล</li> <li>"ประมวลผล"</li> <li>หมายถึง การดำเนินการใด ๆ กับข้อมูลส่วนบุคคลไม่ว่าด้วยวิธัการอัตโนมัติหรือไม่ก็ตาม เช่น การเก็บรวบรวม การบันทึก การจัดระบบ การจัดเก็บ การปรับเปลี่ยนหรือการดัดแปลง การเรียกคืน<br/>การปรักษา การใช้ การเปิดเผย (โดยการส่ง โอน การเผยแพร่หรือการทำให้สามารถเข้าถึงหรือพร้อมใช้งานโดยวิธีโด ๆ) การจัดเรียง การนำบารวบกัน การบล็อกหรือจำกัด การองหรือการกำลาย</li> <li>"ผู้ควบทุมข้อมูลส่วนบุคคล"</li> </ul>                                                                                                    |
| <ul> <li>"กฎหมายว่าด้วยการคุ้มครองข้อมูลส่วนบุคคล"</li> <li>หมายถึง พระราชบัญญัติคุ้มครองข้อมูลส่วนบุคคล พ.ศ. 2562 และกฎหมายลำดับรองที่เกี่ยวข้อง และให้หมายความรวมถึงกฎหมายฉบับแก้ไขเพิ่มเติมใด ๆ ในอนาคต</li> <li>"ข้อมูลส่วนบุคคล"</li> <li>หมายถึง ข้อมูลเกี่ยวกับบุคคลธรรมดาซึ่งทำให้สามารถระบุตัวบุคคลนั้นได้ไม่ว่าทางตรงหรือทางอ้อม แต่ไม่รวมถึงข้อมูลของผู้ถึงแก่กรรมโดยเฉพาะ ตามกฎหมายว่าด้วยการคุ้มครองข้อมูลส่วน<br/>บุคคล</li> <li>"ประมวลผล"</li> <li>หมายถึง การดำเนินการใด ๆ กับข้อมูลส่วบบุคคลไม่ว่าด้วยวิธีการอัตโนบัติหรือไม่ก็ตาม เช่น การเก็บรวบรวบ การบันทึก การจัดเรียง การนำมารวมกัน การปรับเปลี่ยนหรือการดัดแปลง การเรียกคืน<br/>การปรึกษา การใช้ การเปิดเผย (โดยการส่ง โอน การเผยแพร่หรือการกำให้สามารถเข้าถึงหรือพร้อมใช้งานโดยวิธีใด ๆ) การจัดเรียง การนำมารวมกัน การบล็อกหรือจำกัด การอนหรือการกำลาย</li> <li>"ผู้ควบคุมข้อมูลส่วนบุคคล"</li> </ul>                                                                                                    |
| หมายถึง พระราชบัญญัติคุ้มครองข้อมูลส่วนบุคคล พ.ศ. 2562 และกฎหมายลำดับรองที่เกี่ยวข้อง และให้หมายความรวมถึงกฎหมายฉบับแก้ไขเพิ่มเติมใด ๆ ในอนาคต<br>"ข้อมูลส่วนบุคคล"<br>หมายถึง ข้อมูลเกี่ยวกับบุคคลธรรมดาซึ่งทำให้สามารถระบุตัวบุคคลนั้นได้ไม่ว่าทางตรงหรือทางอ้อม แต่ไม่รวมถึงข้อมูลของผู้ถึงแก่กรรมโดยเฉพาะ ตามกฎหมายว่าด้วยการคุ้มครองข้อมูลส่วน<br>บุคคล<br>"ประมวลผล"<br>หมายถึง การดำเนินการใด ๆ กับข้อมูลส่วนบุคคลไม่ว่าด้วยวิธีการอัตโนมัติหรือไม่ก็ตาม เช่น การเก็บรวบรวม การบับทึก การจัดเรียง การปรับเปลี่ยนหรือการดัดแปลง การเรียกคืน<br>การปรึกษา การใช้ การเปิดเผย (โดยการส่ง โอน การเผยแพร่หรือการทำให้สามารถเข้าถึงหรือพร้อบใช้งานโดยวิธีใด ๆ) การจัดเรียง การนำมารวมกัน การบล็อกหรือจำกัด การอนหรือการกำลาย<br>"ผู้ควบทุบข้อมูลส่วนบุคคล"                                                                                                    |
| "ข้อมูลส่วนบุคคล"<br>หมายถึง ข้อมูลเกี่ยวกับบุคคลธรรมดาซึ่งทำให้สามารถระบุตัวบุคคลนั้นได้ไม่ว่าทางตรงหรือทางอ้อม แต่ไม่รวมถึงข้อมูลของผู้ถึงแก่กรรมโดยเฉพาะ ตามกฎหมายว่าด้วยการคุ้มครองข้อมูลส่วน<br>บุคคล<br>"ประมวลผล"<br>หมายถึง การดำเนินการใด ๆ กับข้อมูลส่วนบุคคลไม่ว่าด้วยวิธีการอัตโนมัติหรือไม่ก็ตาม เช่น การเก็บรวบรวบ การบันทึก การจัดเรียบ การบัดเก็บ การปรับเปลี่ยนหรือการตัดแปลง การเรียกคืน<br>การปรึกษา การใช้ การเปิดเผย (โดยการส่ง โอน การเผยแพร่หรือการทำให้สามารถเข้าถึงหรือพร้อบใช้งานโดยวิธีใด ๆ) การจัดเรียง การนำมารวมกัน การบล็อกหรือจำกัด การลบหรือการทำลาย<br>"ผู้ควบคุมข้อมูลส่วนบุคคล"                                                                                                    |
| หมายถึง ข้อมูลเกี่ยวกับบุคคลธรรมดาซึ่งทำให้สามารถระบุตัวบุคคลนั้นได้ไม่ว่าทางตรงหรือทางอ้อม แต่ไม่รวมถึงข้อมูลของผู้ถึงแก่กรรมโดยเฉพาะ ตามกฎหมายว่าด้วยการคุ้มครองข้อมูลส่วน<br>บุคคล<br><b>"ประมวลผล"</b><br>หมายถึง การดำเนินการใด ๆ กับข้อมูลส่วนบุคคลไม่ว่าด้วยวิธีการอัตโนมัติหรือไม่ก็ตาม เช่น การเก็บรวบรวม การบันทึก การจัดระบบ การจัดเก็บ การปรับเปลี่ยนหรือการดัดแปลง การเรียกคืน<br>การปรึกษา การใช้ การเปิดเผย (โดยการส่ง โอน การเผยแพร่หรือการทำให้สามารถเข้าถึงหรือพร้อมใช้งานโดยวิธีใด ๆ) การจัดเรียง การนำมารวมกัน การบล็อกหรือจำกัด การลบหรือการทำลาย<br><b>"ผู้ควบคุมข้อมูลส่วนบุคคล"</b>                                                                                                    |
| <b>"ประมวลผล"</b><br>หมายถึง การดำเนินการใด ๆ กับข้อมูลส่วนบุคคลไม่ว่าด้วยวิธีการอัตโนมัติหรือไม่ก็ตาม เช่น การเก็บรวบรวม การบันทึก การจัดระบบ การจัดเก็บ การปรับเปลี่ยนหรือการดัดแปลง การเรียกคืน<br>การปรึกษา การใช้ การเปิดเผย (โดยการส่ง โอน การเผยแพร่หรือการทำให้สามารถเข้าถึงหรือพร้อมใช้งานโดยวิธีใด ๆ) การจัดเรียง การนำมารวมกัน การบล็อกหรือจำกัด การลบหรือการทำลาย<br><b>"ผู้ควบคุมข้อมูลส่วนบุคคล"</b>                                                                                                    |
| หมายถึง การดำเนินการใด ๆ กับข้อมูลส่วนบุคคลไม่ว่าด้วยวิธีการอัตโนมัติหรือไม่ก็ตาม เช่น การเก็บรวบรวม การบันทึก การจัดระบบ การจัดเก็บ การปรับเปลี่ยนหรือการดัดแปลง การเรียกคืน<br>การปรึกษา การใช้ การเปิดเผย (โดยการส่ง โอน การเผยแพร่หรือการทำให้สามารถเข้าถึงหรือพร้อมใช้งานโดยวิธีใด ๆ) การจัดเรียง การนำมารวมกัน การบล็อกหรือจำกัด การลบหรือการทำลาย<br><b>"ผู้ควบคุมข้อมูลส่วนบุคคล</b> "                                                                                                    |
| "ผู้ควบคุมข้อมูลส่วนบุคคล"                                                                                                    |
|                                                                                                    |
| หมายกึง มอดลธรรมดาหรือมิติมดดลซึ่งมีอำมาจหน้าที่ตัดสินใจเกี่ยวกับการเก็บรวมรวม ใช้ หรือเปิดเผยข้อมอส่วนแดดล                                                                                                    |
| ACCEPT                                                                                                    |

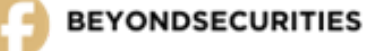

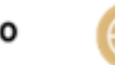

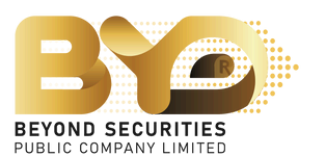

# ทำการตรวจสอบข้อมูลที่แสดงบนหน้าจอ เมื่อทำการตรวจสอบเรียบร้อย กดที่ปุ่ม เพื่อทำรายการใช้สิทธิ์ ซื้อหุ้นสามัญเพิ่มทุน

| นามสกุล บัตรประชาชน                                | หุ้นเดิม                                                                          | หุ้นได้สิทธิ์                                                               | จองเกินสิทธิ์                                                                                                    | ส่วนเกินสิทธิ์ได้รับจัดสรร                                                                                                    | รวมได้รับจัดสรร                                                                                                    | เงิน (คื                                                                                                    |
|----------------------------------------------------|-----------------------------------------------------------------------------------|-----------------------------------------------------------------------------|----------------------------------------------------------------------------------------------------|----------------------------------------------------------------------------------------------------|----------------------------------------------------------------------------------------------------|----------------------------------------------------------------------------------------------------|
| nd Securities XXXXXXXXXXXXXXXXXXXXXXXXXXXXXXXXXXXX | X 100,000                                                                         | 100,000                                                                     | Oversubscription                                                                                                    | Excess rights have been allocated                                                                                                    | Total Allocated                                                                                                    | Refun                                                                                                    |
|                                                    | <mark>นามสกุล บัตรประชาชน</mark><br>Il Name Passport<br>nd Securities XXXXXXXXXXX | <mark>นามสกุล บัตรประชาชน หุ้นเดิม</mark><br>Il Name Passport Current Share | <del>นามสกุล บัตรประชาชน หุ้นเดิม หุ้นได้สิทธิ์</del><br>Il Name Passport Current Share No. Of Rights<br>nd Securities XXXXXXXXXXX 100.000 100.000 | <del>นามสกุล บัตรประชาชน หุ้นเดิม หุ้นได้สิทธิ์ จองเกินสิทธิ์</del><br>Il Name Passport Current Share No. Of Rights Oversubscription | <u>นามสกุล</u><br><u>il Name</u> บัตรประชาชน หุ้นเดิม<br>Current Share No. Of Rights Oversubscription Excess rights have been allocated<br>nd Securities XXXXXXXXXXXX 100.000 | <u>นามสกุล</u><br><u>II Name</u> บัตรประชาชน หุ้นเดิม<br>Current Share No. Of Rights จองเกินสิทธิ์ ส่วนเกินสิทธิ์ได้รับจัดสรร รวมได้รับจัดสรร<br>Oversubscription Excess rights have been allocated Total Allocated |

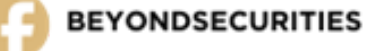

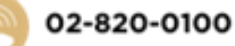

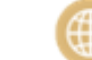

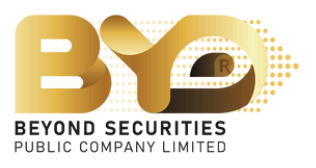

| iu)<br>Id | สถานะการจอง<br>Subscription Status | ประเภทการจัดสรร<br>Type of allocation | Parti<br>Broker | ธนาคาร (คืนเงิน)<br>Bank Refund | บัญชีเลขที่(คืนเงิน)<br>Bank Account Refund | Updated |
|-----------|------------------------------------|---------------------------------------|-----------------|---------------------------------|---------------------------------------------|---------|
|           | Not yet confirmed.                 |                                       |                 |                                 |                                             |         |

- กรอกข้อมูลต่างๆ โดยผู้จองซื้อหุ้นจะต้องระบุข้อมูลให้ครบถ้วน ประกอบด้วย
  - จำนวนหุ้นที่ต้องการจองซื้อ
  - ประเภทการชำระค่าจองซื้อหุ้น
  - วิธีการรับหุ้นที่ได้รับจัดสรร
  - ช่องทางการรับเงินคืน (กรณีผู้จองซื้อหุ้นที่ใช้สิทธิจองซื้อเกินสิทธิที่ได้รับ)
  - หมายเลขโทรศัพท์ที่ติดต่อได้ เป็นต้น

พร้อมทั้ง <u>แนบไฟล์</u>หลักฐานการชำระเงิน และแนบไฟล์เอกสารหน้าสมุดบัญชีธนาคาร ที่<mark>เป็นชื่อนามสกุลเดียวกับชื่อผู้จองซื้อ</mark> เพื่อใช้เป็นช่องทางการรับคืนเงินค่าจองซื้อหุ้น

<u>โดยระบบ SMART RO จะไม่สามารถบันทึกรายการ</u> <u>จองซื้อหุ้นใดๆ จนกว่าผู้จองซื้อหุ้นจะกดปุ่มยืนยัน</u> <u>การทำรายการจองซื้อหุ้นแล้วเท่านั้น</u>

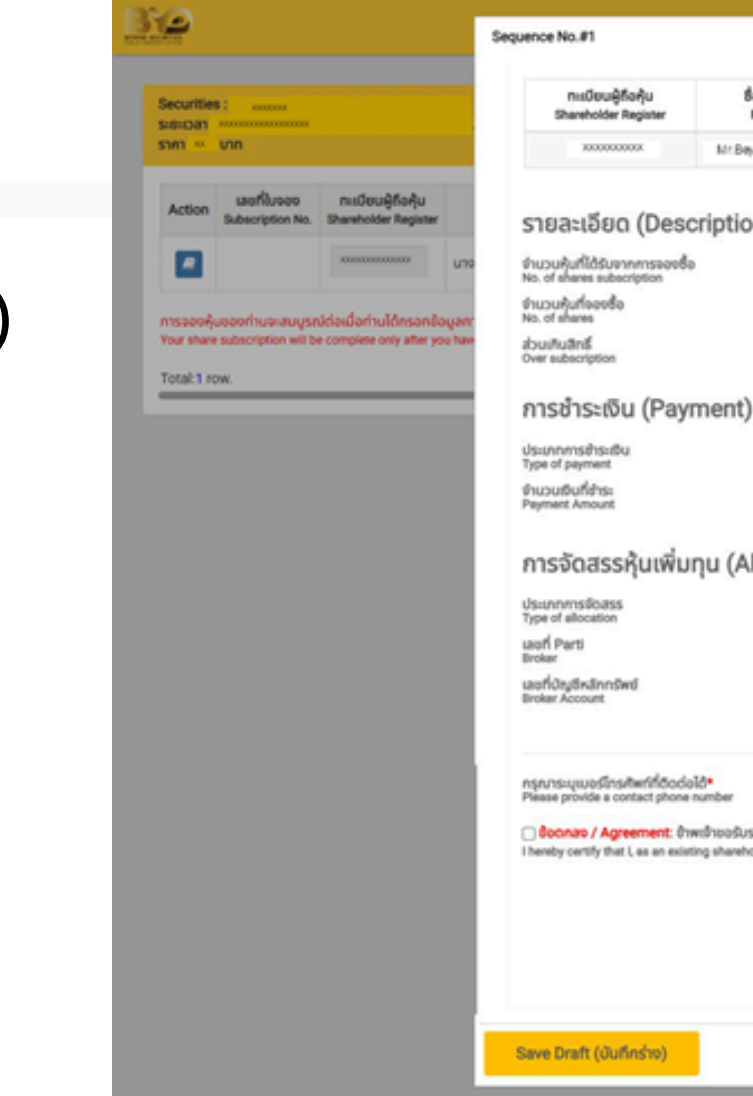

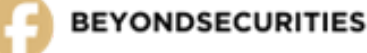

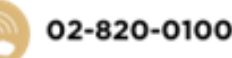

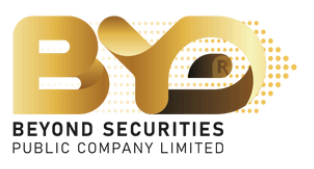

|                                                      |                                                                                                    |                                                                                      |                            |                       |                              |                                 | ×         |                               | A MrBe                                      | yond Secu |
|------------------------------------------------------|----------------------------------------------------------------------------------------------------|--------------------------------------------------------------------------------------|----------------------------|-----------------------|------------------------------|---------------------------------|-----------|-------------------------------|---------------------------------------------|-----------|
| ชื่อ-นามสกุล<br>Full Name                            | ปัตรประชายน / Passport<br>ID Card / Passport                                                        | ผุ้มเติม<br>Current Share                                                            | Rufià<br>No. Of            | šuānš<br>Righta       | จำนวนเชินตามสิทธิ์<br>Amount | ราคาคุ้นละ (บาก)<br>Price (THB) |           |                               |                                             |           |
| eyond Securities                                     | x000000000000                                                                                       | 100,000                                                                              |                            | 100,000               | 200,000.00                   | 2.00                            |           |                               |                                             |           |
| on)                                                  |                                                                                                    | 1                                                                                    | 00,000                     | Au<br>Share<br>Surido | odis:                        | 0.00                            | rti<br>ke | sunins (ñuiðu)<br>Bank Refund | บัญชีเลอที่(กับเป็น)<br>Bank Account Refund | Update    |
| )                                                    |                                                                                                    |                                                                                      | 0                          | rayman.               | Amoun                        |                                 |           | _                             | _                                           | _         |
| llocation                                            | ···· Please Select ····                                                                             |                                                                                      | 0.00                       | abudho<br>Differenc   | ibute<br>be in amount        | 0.00                            |           |                               |                                             |           |
| alocationy                                           | ····Please Select ····                                                                              |                                                                                      | v                          |                       |                              |                                 |           |                               |                                             |           |
|                                                      |                                                                                                    |                                                                                      |                            |                       |                              |                                 |           |                               |                                             |           |
| ເຣວບວ່າ ຫ້າສະເວົ້າໃນງານະ<br>xolder and the recipient | ผู้กิดกุ้มเป็นและได้มีมากรจัดสรรจองซึ่<br>of the allocation of new common sha<br>หากสมเป็นเพราะเป็น | ອກຸ້ມສາບັກູກີ່ອອກໃหມ່ ເປັ<br>res, am the true beneficia<br>ແດນປ້ອມີຄຸມສາໄດ້ກໍ່ ດວະອາ | นผู้รับผลป<br>ญ.<br>0-0100 | ระโยงน์ที่แก้ง        | ĝo.                          |                                 |           |                               |                                             |           |
|                                                      | If you encounter any issues, you<br>Email : cd@beyo                                                 | u can report them at 0<br>ondsecurities.co.th                                        | 02-820-01                  | 00.                   |                              |                                 |           |                               |                                             |           |
|                                                      |                                                                                                    |                                                                                      |                            |                       | Ci                           | ancel Subr                      |           |                               |                                             |           |

4.1 กรอกข้อมูลในช่องจำนวนหุ้นที่ต้องการจองซื้อ โดยสามารถระบุจำนวนหุ้นที่ต้องการจองซื้อ เป็นจำนวน<u>ต่ำกว่า สูงกว่า หรือเท่ากับสิทธิ์ที่ได้รับ</u> การจองซื้อได้ โดยระบบจะคำนวณเงินให้อัตโนมัติ

| จำนวนหุ้นที่ได้รับจากการจองซื้อ<br>No. of shares subscription 100,000 หุ้น<br>จำนวนหุ้นที่องชื้อ<br>No. of shares 100,000 เงินที่ต้องชำระ<br>No. of shares 200,000.00<br>ส่วนเกินสิทธิ์<br>Over subscription 0 | รายละเอียด (Description)                                      |         |                                   |            |
|----------------------------------------------------------------------------------------------------|---------------------------------------------------------------|---------|-----------------------------------|------------|
| จำนวนหุ้นที่จองซื้อ<br>No. of shares 100,000 เงินที่ต้องชำระ<br>Payment Amount 200,000.00<br>discription 0                                                                                                    | จำนวนหุ้นที่ได้รับจากการจองซื้อ<br>No. of shares subscription | 100,000 | หุ้น<br>Share                     |            |
| ส่วนเกินสิทธิ์ 0<br>Over subscription                                                                                                    | จำนวนหุ้นที่จองซื้อ<br>No. of shares                          | 100,000 | เงินที่ต้องชำระ<br>Payment Amount | 200,000.00 |
|                                                                                                    | ส่วนเกินสิทธิ์<br>Over subscription                           | 0       |                                   |            |

- 4.2.1 Bill Payment
- 4.2.2 QR Code
  - กับตัวแทนการรับจองซื้อหุ้นเท่านั้น) หลักทรัพย์กับตัวแทนการรับจองซื้อหุ้นเท่านั้น)
- 4.2.3 ATS (เฉพาะผู้จองซื้อที่มีบัญชีซื้อขายหลักทรัพย์ 4.2.4 Withdrawal (เฉพาะผู้จองซื้อที่มีบัญชีซื้อขาย

การชำระเงิน (Payr

ประเภทการชำระเงิน Type of payment

จำนวนเงินที่ชำระ Payment Amount

การจัดสรร

ประเภทการจัดสรร

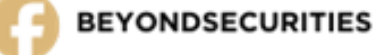

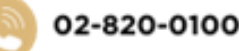

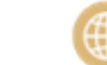

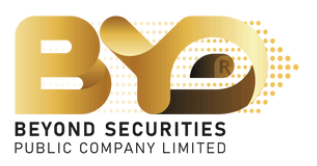

## 4.2 สามารถเลือกวิธีการชำระเงินได้ 4 ช่องทาง ได้แก่

| Please Select | → วันที่ชำระเงิน<br>Payment Date |     |
|---------------|----------------------------------|-----|
| Please Select | ส่วนต่าง                         | 0.0 |
| Bill Payment  | Difference in amount             | 0.0 |
| QR Code       |                                  |     |
| ATS           |                                  |     |
| Withdrawal    |                                  |     |

้<u>ตัวอย่างที่ 4.2.1</u> กรณีเลือกรายการชำระเงิน Bill Payment

- 1) เลือกประเภทชำระเงิน "Bill Payment" กรอกรายละเอียดในส่วนของการจัดสรร เบอร์มือถือ
  - จากนั้นให้กดปุ่ม <sup>ระเบ</sup>า<sub>ได้เกี</sub>่ง บันทึกข้อมูลเดิมไว้ก่อน
- 2) จากนั้นคลิ๊กที่ปุ่ม "**ดาวน์โหลดเอกสาร**" เพื่อนำไปยื่นชำระกับทางธนาคารกรุงเทพ
- 3) หลังจากชำระเงินเรียบร้อยแล้ว ให้อัพโหลดไฟล์เอกสารเข้าระบบ โดยกดที่ปุ่ม เรียกจ...
- 4) ระบุวันที่ชำระเงิน

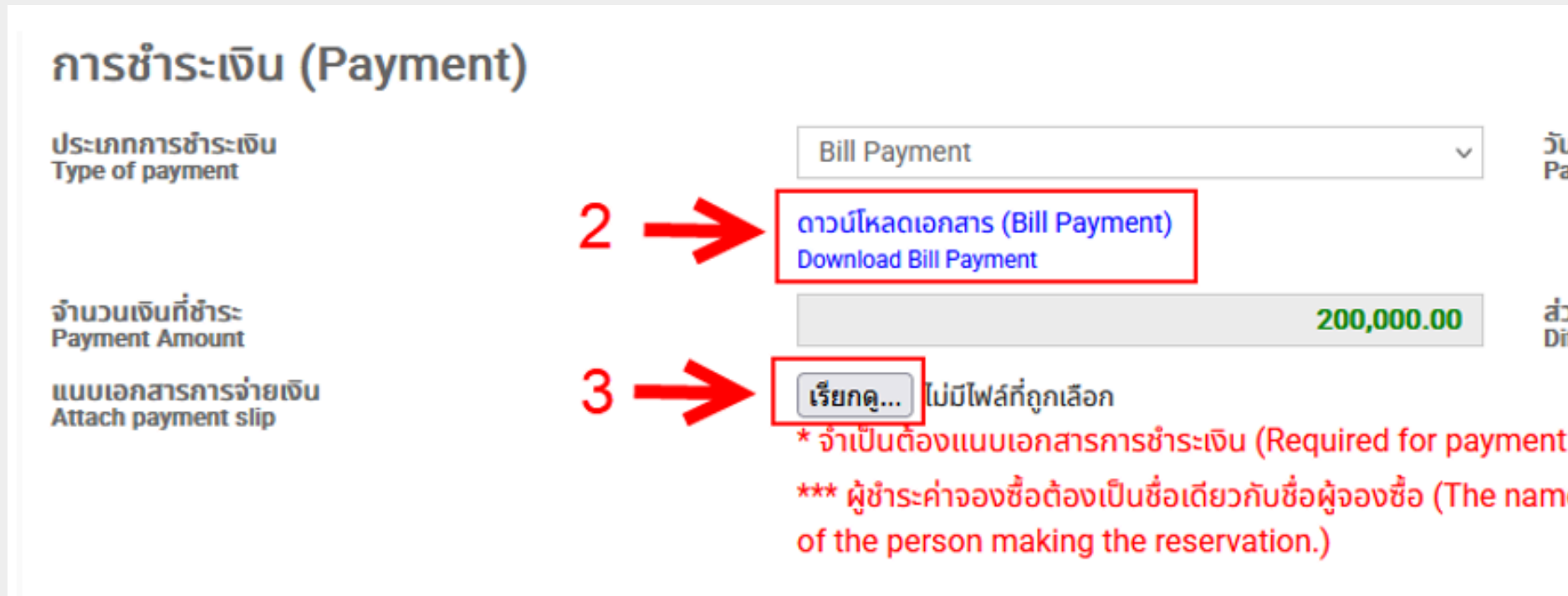

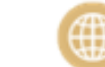

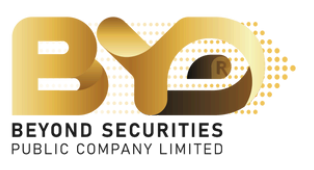

| วันที่ชำระเงิน<br>Payment Date             |                    |
|--------------------------------------------|--------------------|
| iວuຕ່າง<br>Difference in amount            | 0.00               |
| t slip file)<br>ne of the payer must be th | e same as the name |

<u>เอกสารตัวอย่าง</u> ใบแจ้งชำระเงิน ซึ่งต้องนำไปชำระกับทาง<mark>ธนาคารกรุงเทพฯ เท่านั้น</mark> จากนั้นให้นำหลักฐานการชำระกลับมาอัพโหลดไฟล์ เข้าระบบ

|                                                                                     |                                                                                           |                                                                         |                                                                                            |                                                                                                    | สำหรับลูกค้า                                                             |
|-------------------------------------------------------------------------------------|-------------------------------------------------------------------------------------------|-------------------------------------------------------------------------|--------------------------------------------------------------------------------------------|----------------------------------------------------------------------------------------------------|--------------------------------------------------------------------------|
|                                                                                     |                                                                                           |                                                                         |                                                                                            |                                                                                                    | RIGHT OFFERING SUBSCRIPTION                                              |
| -                                                                                   | บริษัทหลักหรัพย                                                                           | ร์ บีขอนส์ 4ำกัล (ม                                                     | (Alberton)                                                                                 | Sull / Date                                                                                                    |                                                                          |
| -12                                                                                 | 548 อาศารรับ ซิติเ                                                                        | เข้าและร์ ชั่นที่ 68 - 5                                                | 7 ถามหลับสิต                                                                               | SERVICE CODE : BYDSRO                                                                                                    |                                                                          |
| 0.040 10208-001                                                                     | ແລະອາຊຸມທີ່ທີ່ ເວຍເປ                                                                      | ขุมวัน กรุงเหพมหาม                                                      | 10330                                                                                      | tijned (Name) McBevond Securities                                                                                                    |                                                                          |
|                                                                                     | Tax ID : 010753                                                                           | 35001676                                                                |                                                                                            | เลขายเป็อนนักษณะRegistration No. (Ref. 1)                                                                                                    | .5002200.002                                                             |
| ที่จะจำนัดสื                                                                        | ปรีบัตหลักสร้างปี ปี                                                                      | ไขยางส์ จำกัด (มหาชา                                                    | ม) เพียงอเชี้ยผู้แขามัญเพิ่มพุษ                                                            | สรกวัสระโระราชน่อหวังสึดเดินการกระเวียนวิที่บุคลด (Ret2)                                                                                                    | 100200103203                                                             |
|                                                                                     | SEVOND SECURIT                                                                            | ES PUBLIC COMPAN                                                        | Y LIMITED FOR SUBSCRIPTION                                                                 | Identification No/Perspert No.Incorporate Registration No.                                                                                                    |                                                                          |
| 11                                                                                  | una.                                                                                      | เพราที่/Chq No.                                                         | 81                                                                                         | vrienist - Whiten' Benk-Brench                                                                                                    | จ้านวนเงิน (บาท) / Amount (Beht)                                         |
|                                                                                     | a a rea                                                                                   |                                                                         |                                                                                            |                                                                                                    |                                                                          |
| TI<br>Duran Cas                                                                     |                                                                                           | เพรที่/Chq No.                                                          | 51                                                                                         | wiener - Winen/ Benk-Brench                                                                                                    | จำนวนเงิน (มาพ) / Amount (Beht)                                          |
| ราย<br>เสินสถาติกร<br>จำนวนเงินที่เป็น                                              | SITY<br>SH U VÊWOHEQUE                                                                    | เพรที่/Chq No.                                                          | 81                                                                                         | มายาช - สาขาว Benk-Brench                                                                                                    | จ้านวนเงิน (มาพ) / Amount (Beht)<br>200.000 - 00                         |
| ราย<br>มินสถงCAS<br>จำนวนเป็นที่เป็น<br>Amount in word                              | มการ<br>มหาวิช<br>สัวชักษร<br>6                                                           | แทรที่/Chg No.<br>ตรจแสน                                                | ะ<br>อาทอังน                                                                               | vraener - ehnend Benk-Brench                                                                                                    | จำหวรเจีย (นาพ) / Amount (Beht)<br>200,000 - 00                          |
| ราย<br>มินตุณณีร<br>จำนวนเงินที่เป็น<br>Ansurt in word<br>ชื่อผู้ฝ่ามเป             | มมาย<br>มาย<br>มาย<br>มายังกาย<br>มายังกาย<br>s<br>apositor Name                          | เพราที่/Chq No.<br>ธรุงแสน                                              | ยา<br>ญารถอ้าน<br>ใหต่ทัพว์เปิด                                                            | นายาท - สาขาว Benk-Brench<br>เจ้าหน้าที่อนายาวะBenk u                                                                                                    | จำนวนเงิน (มาพ) / Amount (Beht)<br>200,000 - 00<br>se only               |
| ราย<br>มินตกCAS<br>จำนานมินที่เป็น<br>Ansut in word<br>ซึ่งผู้ฝ่านเป                | มหาย<br>มหาย<br>เส้าขักษา<br>s<br>epositor Name                                           | เพรที่/Chq No.<br>สราแสน<br>เพื่อหาวามส่องหากระ                         | ยา<br>อาทก้อน<br>                                                                          | มาคาท - สาขาง Benk-Brench<br>เจ้าเหม้าที่อนาคาอะBenk น<br>อนิณหร้อม ไปข้ายขได้ที่ นมพ อนาคารกรุงเทพ พุทสาขาด้                                                                 | จำนวนเงิน (มาพ) / Amount (Beht)<br>200,000 - 00<br>se only               |
| ราช<br>มีมิตกCAS<br>จำหวามใจเร็บไป<br>Ansuri in word<br>ซึ่งผู้ส่วน<br>มีเอาร์ห้ออก | มมาร<br>ม≣าร<br>ม≣าชักเรา<br>มรักชักเรา<br>s<br>epositor Name<br>ในเป็ล และหนึ่มธ์เชื่อ ห | เสขที่เป็กๆ No.<br>สรจแสน<br>เพื่อความสมหากขอ<br>ชื่อเส้าฟล์ : ต้องละวั | ยา<br>อภาทถ้วน<br>โทยทัพท์โรย<br>อภาม กรุณานำในแจ้งการข่าย<br>มรีกันสัมวรับกิจจะซึ่งสูงสาร | มาศาร - สาขาร Bank-Branch<br>เจ้าหน้าที่ขมาคาร Bank u<br>องันสงับม ใปข้าระได้ที่ นมจะ อนาคารกรุงเทพ ทุกสาขาที่<br>อัญเด็มพูม และคงวันที่ไม่เกิดวันที่ 22 มกราคม 2566 เท่านั้น | จำนวนเงิน (นาพ) / Amount (Beht)<br>200,000 - 00<br>se only<br>ทั้วประเทศ |

### ใบแจ้งการข่าระเงิน / Bill Payment

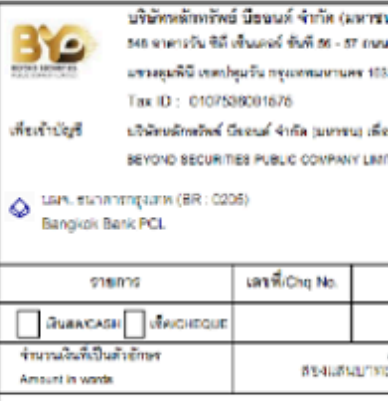

| 1 | eği | m | lepos | tor | Name | _ |  |
|---|-----|---|-------|-----|------|---|--|
|   | -   |   |       |     |      |   |  |

เพื่อความสะครกระงง่าน

กรณีข้างอะปีนเช็ด แครเรือท์เร็ด หรือคร้างไว้ เ ต้องคะวันที่วัน

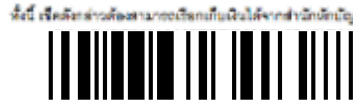

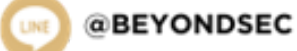

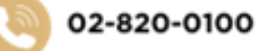

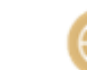

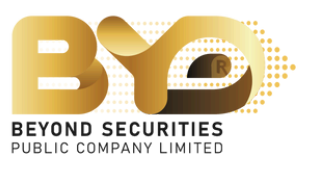

### สำหรับธนาคาร

RIGHT OFFERING SUBSCRIPTION FORM

| u)                             | วันที่ / Date                                                |                                  |
|--------------------------------|--------------------------------------------------------------|----------------------------------|
| แพลินจิล                       | SERVICE CODE : BYDSRO                                        |                                  |
| 330                            | Regiverent (Name) Uniteriona Secures                         |                                  |
|                                | แสรงจะมีสมผู้ชื่อสูง Registration No. (Ref.1)                | 30000300000                      |
| อาลงรอบแลามัณฑ์แพน             | เลขบัตรประการบุทยังรัดเสียกกรุทะเป็นบริดีบุครล (5+12) 🛽      | 0000000000000                    |
| TED FOR SUBSCRIPTION           | Identification No./Passoort No. Incorporate Registration No. |                                  |
|                                |                                                              |                                  |
|                                |                                                              |                                  |
| อน                             | neng - anan/ Bank-Branch                                     | จ้านวนเงิน (บาพ) / Amount (Baht) |
|                                |                                                              | 200.000 . 00                     |
| ก้าน                           |                                                              |                                  |
|                                | 5. V.A.                                                      |                                  |
| WORKWITE!                      | IR MUNICULAR Bank                                            | use only                         |
| . asambilan kanadaan           | วิมษรีกา ไปด้วยได้นี้ แบล การกรรรมพระพบสาคา                  | Non law read                     |
| THE DETAILS FOR THE TREE       | and the second procession of the second                      | n sussenn                        |
| งคือวกับวันที่จองชื่อสุ้นสามัย | ยูเพิ่มพุน และละวันที่ไม่เห็นวันที่ 22 มกราคม 2568 เท่านั้น  |                                  |
| ศึโมเรตกุณหมะกามสรกา           | อในวันท่าการจัดไปและการในระระเวลาการจะเชื้อสุ้มสาย           | วัญเพิ่มพุนที่กำหนด              |
|                                |                                                              |                                  |
|                                |                                                              |                                  |
|                                |                                                              |                                  |
|                                |                                                              |                                  |

<u>ตัวอย่างที่ 4.2.2</u> กรณีเลือกรายการชำระเงิน QR-Code

- 1) เลือกประเภทชำระเงิน "QR-Code" กรอกรายละเอียดในส่วนของการจัดสรร เบอร์มือถือ จากนั้นให้กดปุ่ม <u>Save Draft (Juninsim)</u> บันทึกข้อมูลเดิมไว้ก่อน
- ้แล้วนำไปสแกนผ่านแอพธนาคาร ซึ่งเงื่อนไขจะชำระได้ไม่เกิน 2 ล้านบาท 2) กดที่ปุ่ม 🛛 🗛 🖓 ้ โดยสามารถชำระเงินผ่าน mBanking / iBanking เท่านั้น และชื่อผู้ชำระเงินกับชื่อผู้จองต้องเป็นชื่อเดียวกัน
- 3) หลังจากชำระเงินเรียบร้อยแล้ว ให้บันทึกภาพหลักฐานการชำระเงิน แล้วนำไฟล์รูปภาพมาอัพโหลดเข้าระบบ โดยกดที่ปุ่ม เรียกดู...
- 4) ระบุวันที่ชำระเงิน

| ประเภทการชำระเงิน<br>Type of payment                                                                                                   | QR Code                                                                                                    |                                                                                                    | ~              | วันที่ชำระเงิน<br>Payment Date   |                        |
|----------------------------------------------------------------------------------------------------|----------------------------------------------------------------------------------------------------|----------------------------------------------------------------------------------------------------|----------------|----------------------------------|------------------------|
| จำนวนเงินที่ชำระ<br>Payment Amount                                                                                                    |                                                                                                    | 20                                                                                                    | 00,000.00      | ส่วนต่าง<br>Difference in amount | 0                      |
| แนบเอกสารการจ่ายเงิน                                                                                                    | 3 🔶 เรียกดู ไม่มีไฟล์ที่                                                                                                    | ถูกเลือก                                                                                                    |                |                                  |                        |
| Attach payment sip                                                                                                    | * จำเป็นต้องแนบเล                                                                                                    | วกสารการชำระเงิน (Requi                                                                                                    | ired for paym  | ient slip file)                  |                        |
|                                                                                                    | أحيار والمحاج المقتق                                                                                                    | - Anna Burton San San Santa                                                                                                    | and The        | ame of the payer must            | he the come of the per |
|                                                                                                    | *** ผูชาระคาจองซ                                                                                                    | อตองเบนชอเดยวกบชอผูจ                                                                                                    | จองซอ (The n   | lame of the payer must           | be the same as the han |
|                                                                                                    | *** ผูชาระคาจองช<br>of the person ma                                                                                                    | ອຕອັ້ນເບັນສອເດຍວິກັບສອສູຈ<br>aking the reservation.)                                                                                                    | งองชอ (The n   | ame of the payer must            | be the same as the har |
|                                                                                                    | of the person ma                                                                                                    | aking the reservation.)                                                                                                    | 22089 (The n   |                                  |                        |
| การจัดสรรห้นเพิ่มทน (A                                                                                                    | *** ผูชาระคาจองช<br>of the person ma<br>(llocation)                                                                                                    | อตองเบนชอเตยวกบชอผู <sub>้จ</sub><br>aking the reservation.)                                                                                                    | aavaa (The r   |                                  |                        |
| การจัดสรรหุ้นเพิ่มทุน (A                                                                                                    | of the person main states of the person main states of the person states of the person states of th | อตองเบนชอเตยวกบชอผูล<br>aking the reservation.)                                                                                                    | aboas (The r   |                                  |                        |
| การจัดสรรหุ้นเพิ่มทุน (A<br>ประเภทการจัดสรร<br>Type of allocation                                                                      | of the person ma<br><b>Illocation)</b><br>ໃນກຸ້ມ - Share Cert                                                                                                    | action of the reservation.)                                                                                                    | ooso (The r    |                                  |                        |
| การจัดสรรหุ้นเพิ่มทุน (A<br>ประเภทการจัดสรร<br>Type of allocation<br>เลขที่ Parti                                                      | งได้<br>Ilocation)<br>ใบหุ้น - Share Cert                                                                                                    | อตองเบนชอเตยวกบชอผูล<br>aking the reservation.)<br>ificate                                                                                                    | ۲ פאספע (The r |                                  |                        |
| การจัดสรรหุ้นเพิ่มทุน (A<br>ประเภทการจัดสรร<br><sup>Type of allocation</sup><br>เลขที่ Parti<br>Broker                                 | งงงงงงงงงงงงงงงงงงงงงงงงงงงงงงงงงงงงง                                                                                                    | action of the reservation.)                                                                                                    | ۲ פאספע (The r |                                  |                        |
| การจัดสรรหุ้นเพิ่มทุน (A<br>ประเภทการจัดสรร<br>Type of allocation<br>เลขที่ Parti<br>Broker<br>เลขที่บัญชีหลักกรัพย์<br>Parker Account | งไ <b>location)</b><br>ใบหุ้น - Share Cert                                                                                                    | action and a construction and a construction and a | ۲ (The r       |                                  |                        |

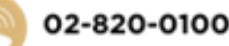

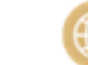

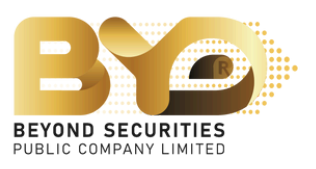

<u>ตัวอย่างที่ 4.2.3</u> กรณีเลือกรายการชำระเงิน ATS (เฉพาะลูกค้าบริษัทหลักทรัพย์บียอนด์เท่านั้น)

1) เลือกประเภทชำระเงิน "ATS" 2) ให้ตัด "ATS" ตามวันที่ชำระเงินที่บริษัทกำหนด

| การชำระเงิน (Payment)                                 |            |             |                                  |            |
|-------------------------------------------------------|------------|-------------|----------------------------------|------------|
| ประเภทการชำระเงิน<br>Type of payment                  | ATS        | ~           | วันที่ชำระเงิน<br>Payment Date   | 31/12/2024 |
| ธนาคาร<br>Bank                                        | XXXXXXXXXX |             |                                  | *          |
| สาขา<br>Branch                                        | 0000       | XXXXXXXXXXX |                                  |            |
| เลขที่บัญชี / เลขที่เช็ค<br>Bank Account / Cheque No. | 000000000  |             |                                  |            |
| จำนวนเงินที่ชำระ<br>Payment Amount                    |            | 1,000.00    | ส่วนต่าง<br>Difference in amount | 0.00       |
|                                                       |            |             |                                  |            |

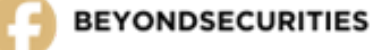

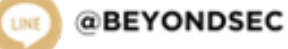

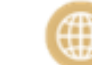

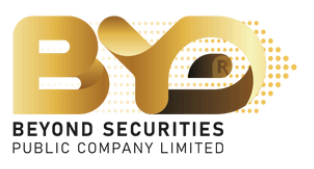

<u>้ตัวอย่างที่ 4.2.4</u> กรณีเลือกรายการชำระเงิน Withdrawal (เฉพาะลูกค้าบริษัทหลักทรัพย์บียอนด์เท่านั้น)

- 1) เลือกประเภทชำระเงิน "Withdrawal"
- 2) เลือกบัญชีที่ใช้ถอนเงินโดยสามารถเลือกบัญชีที่จะตัดหลักประกันได้ทั้งสิ้น 2 บัญชี คือ
  - บัญชีเงินสด (Cash) เช่น เลขที่บัญชี 123456-1
  - บัญชีเงินฝาก (Cash Balance) เช่น เลขที่บัญชี 123456-2
- 3) ให้ชำระเงินตามวันที่บริษัทกำหนด

| Withdrawal    | *                           |                                           |
|---------------|-----------------------------|-------------------------------------------|
| Please Select | *                           |                                           |
|               | 1,000.00                    | ā                                         |
|               | Withdrawal<br>Please Select | Withdrawal   Please Select   ▶   1,000.00 |

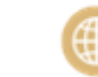

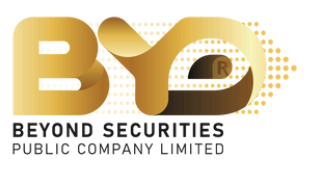

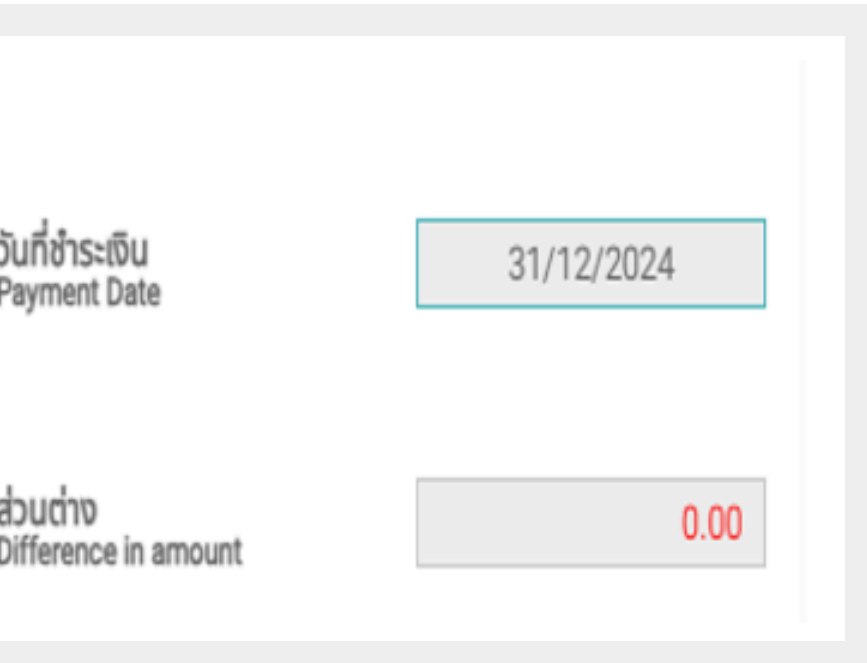

| กะเบียนผู้ถือหุ้น<br>Shareholder Register                         | ชื่อ-นามสกุล<br>Full Name          |          |
|-------------------------------------------------------------------|------------------------------------|----------|
| X000000000X                                                       | Mr.Beyond Securities               |          |
| รายละเอียด (Deso                                                  | cription)                          |          |
| จำนวนหุ้นที่ได้รับจากการจองซื้อ<br>No. of shares subscription     |                                    |          |
| จำนวนหุ้นที่จองชื่อ<br>No. of shares                              |                                    |          |
| ส่วนเกินสิทธิ์<br>Over subscription                               |                                    |          |
| การชำระเงิน (Pay                                                  | ment)                              |          |
| ประเภทการชำระเงิน<br>Type of payment                              |                                    |          |
|                                                                   |                                    |          |
| จำนวนเงินที่ชำระ<br>Payment Amount                                |                                    |          |
| แบบเอกสารการจ่ายเงิน<br>Attach payment slip                       |                                    |          |
|                                                                   |                                    |          |
|                                                                   |                                    |          |
| การจัดสรรหุ้นเพิ่ม                                                | nu (Allocation)                    |          |
| ประเภทการจัดสรร<br>Type of allocation                             |                                    |          |
| laun Parti<br>Broker                                              |                                    |          |
| เลขที่บัญชีหลักทรัพย์<br>Broker Account                           |                                    |          |
|                                                                   |                                    |          |
| กรุณาระบุเบอร์โทรศัพท์ที่ติดต่อ<br>Please provide a contact phone | lå*<br>number                      |          |
| 🗌 ข้อตกลง / Agreement: ข้าเ                                       | พเจ้าขอรับรองว่า ข้าพเจ้าในฐานะ    | เผู้ถือเ |
| I hereby certify that I, as an exist                              | ting shareholder and the recipient | t of th  |
|                                                                   |                                    |          |
|                                                                   |                                    | If y     |
|                                                                   |                                    |          |
|                                                                   |                                    |          |

หมายเหตุ : ผู้จองซื้อหุ้นสามารถกดปุ่ม <sup>ระเจ</sup> <sup>(แกร่ง)</sup> เพื่อบันทึกข้อมูลไว้ก่อน เมื่อทำการชำระ เงินเรียบร้อยแล้ว สามารถกลับมาเข้าสู่ ระบบ แล้วทำรายการต่อได้ในภายหลัง

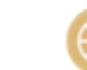

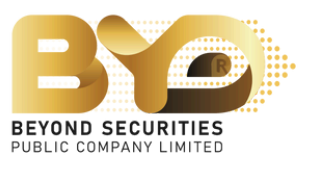

| ประชาชน / Passport<br>D Card / Passport                                                                                                    | หุ้นเดิม<br>Current Share                                                                                                    | หุ้นที่ได้รับสิทธิ์<br>No. Of Rights                                                                                                    | จำนวนเงินตามสิทธิ์<br>Amount                     | ราคาหุ้นละ (บาท)<br>Price (THB) |
|----------------------------------------------------------------------------------------------------|----------------------------------------------------------------------------------------------------|----------------------------------------------------------------------------------------------------|--------------------------------------------------|---------------------------------|
| X00000000000X                                                                                                    | 100,000                                                                                                    | 100,000                                                                                                    | 200,000.00                                       | 2.00                            |
|                                                                                                    | 10                                                                                                    | 00,000 Řu<br>Share<br>00,000 lõurİ Ča<br>Pavmeni                                                                                                    | งงชำระ<br>t Amount                               | 200,000.00                      |
|                                                                                                    |                                                                                                    | 0                                                                                                    |                                                  |                                 |
| Bill Payment<br>มาโหลดเอกสาร (Bill Paym                                                                                                    | nent)                                                                                                    | <ul> <li>&gt; ວັนที่ชำร</li> <li>Payment</li> </ul>                                                                                                    | ះបើu<br>t Date                                   |                                 |
| vnioad Rill Payment                                                                                                    |                                                                                                    |                                                                                                    |                                                  |                                 |
| hoose File No file cho<br>าเป็นต้องแนบเอกสารก<br>ผู้ชำระค่าจองซื้อต้องเป็<br>the person making tl                                                                                                    | 200,0<br>sen<br>ารชำระเงิน (Required<br>ปันชื่อเดียวกับชื่อผู้จอง<br>he reservation.)                                                                                                    | 000.00 ຢ່ວນຕ່ານ<br>Different<br>i for payment slip<br>ຮ້ອ (The name of                                                                                                    | file)<br>the payer must be the s                 | 0.00<br>ame as the name         |
| hoose File No file cho<br>าเป็นต้องแนบเอกสารก<br>ผู้ชำระค่าจองซื้อต้องเป็<br>the person making tl                                                                                                    | 200,0<br>sen<br>ทรชำระเงิน (Required<br>ปันชื่อเดียวกับชื่อผู้จอง<br>he reservation.)                                                                                                    | 000.00 abucho<br>Different<br>for payment slip<br>ອ້ອ (The name of                                                                                                    | file)<br>the payer must be the s                 | 0.00                            |
| hoose File No file cho<br>าเป็นต้องแนบเอกสารก<br>ผู้ชำระค่าจองซื้อต้องเป็<br>the person making tl<br>มหุ้น - Share Certificate                                                                                      | 200,0<br>sen<br>ารชำระเงิน (Required<br>ปั้นชื่อเดียวกับชื่อผู้จอง<br>he reservation.)                                                                                                    | 000.00 ຢ່ວມຕ່ານ<br>Different<br>i for payment slip<br>ເຮື້ອ (The name of                                                                                                    | file)<br>the payer must be the s                 | 0.00                            |
| hoose File No file cho<br>าเป็นต้องแนบเอกสารก<br>' ผู้ชำระค่าจองซื้อต้องเป็<br>the person making tl<br>uหุ้น - Share Certificate<br>- Please Select                                                                 | 200,0<br>sen<br>ทรชำระเงิน (Required<br>ปันชื่อเดียวกับชื่อผู้จอง<br>he reservation.)                                                                                                    | 000.00 abucho<br>Different<br>I for payment slip<br>ຮື້ອ (The name of the name of the | file)<br>the payer must be the s                 | 0.00                            |
| hoose File No file cho<br>าเป็นต้องแนบเอกสารก<br>ผู้ชำระค่าจองซื้อต้องเป็<br>the person making tl<br>uหุ้น - Share Certificate<br>- Please Select                                                                   | 200,0<br>sen<br>ทรชำระเงิน (Required<br>ปันชื่อเดียวกับชื่อผู้จอง<br>he reservation.)                                                                                                    | 000.00 abucho<br>Different<br>for payment slip<br>ຮື້ອ (The name of                                                                                                    | file)<br>the payer must be the s                 | 0.00                            |
| hoose File No file cho<br>าเป็นต้องแนบเอกสารก<br>ผู้ชำระค่าจองซื้อต้องเป็<br>the person making ti<br>uหุ้น - Share Certificate<br>- Please Select<br>0863<br>มและได้รับการจัดสรรจองซี่<br>cation of new common sha  | 200,0<br>sen<br>กรชำระเงิน (Required<br>ป้นชื่อเดียวกับชื่อผู้จอง<br>he reservation.)<br>3748775<br>ชื่อหุ้นสามัญที่ออกใหม่ เป็น<br>ires, am the true beneficiar                                                       | J00.00 ຢ່ວນຕ່ານ<br>Different<br>I for payment slip<br>ເຮື້ອ (The name of                                                                                                    | file)<br>the payer must be the s                 | 0.00                            |
| hoose File No file cho<br>าเป็นต้องแนบเอกสารก<br>ผู้ชำระค่าจองซื้อต้องเป็<br>the person making tl<br>บหุ้น - Share Certificate<br>- Please Select<br>0863<br>มและได้รับการจัดสรรจองชื่<br>cation of new common sha  | 200,0<br>sen<br>กรชำระเงิน (Required<br>ป็นชื่อเดียวกับชื่อผู้จอง<br>he reservation.)<br>3748775<br>ชื่อหุ้นสามัญที่ออกใหม่ เป็น<br>ires, am the true beneficial                                                       | 000.00 ຢ່ວມຕ່ານ<br>Different<br>i for payment slip<br>ເຮື້ອ (The name of                                                                                                    | ce in amount<br>file)<br>the payer must be the s | 0.00                            |
| hoose File No file cho<br>าเป็นต้องแบบเอกสารก<br>' ผู้ชำระค่าจองซื้อต้องเน็<br>the person making tl<br>แห้น - Share Certificate<br>- Please Select<br>0863<br>มและได้รับการจัดสรรจองชื่<br>cation of new common sha | 200,0<br>sen<br>ทรชำระเงิน (Required<br>ป็นชื่อเดียวกับชื่อผู้จอง<br>he reservation.)<br>3748775<br>รื่อหุ้นสามัญที่ออกใหม่ เป็น<br>res, am the true beneficiar<br>กรถแจ้งปัญหาได้ที่ 02-821<br>ม can report them at 0 | 000.00         ส่วนต่าง           Difference           I for payment slip           เชื่อ (The name of signal sector)           เชื่อ (The name of signal sector)           เชื่อ (The name of signal sector)           เชื่อ (The name of sector)           เชื่อ (The name of sector)           เชื่อ (The namo)           เชื่อ (The na                                                                                                    | file)<br>the payer must be the s                 | 0.00                            |

นอกจากนี้ หากผู้จองซื้อหุ้นที่ใช้สิทธิจองซื้อเกินสิทธิ ที่ได้รับระบบจะแสดงช่องทางการคืนเงินกรณีผู้จอง ซื้อหุ้นได้รับการจัดสรรน้อยกว่าจำนวนหุ้นที่จองซื้อ ทั้งหมดหรือไม่ได้รับการจัดสรร

- 1. เลือกธนาคาร
- 2. กรอกข้อมูลเลขที่บัญชีธนาคาร
- 3. ทำการอัพโหลดไฟล์ หน้า Book Bank

โดยกดที่ปุ่ม เรียกดู...

### การคืนเงิน (Refund)

SUTATS Bank

เลขที่บัญชีธนาคาร Bank Account

สำเนาสมุดบัญชีธนาคารสำหรับเงินคืน Copy of bank book for refund

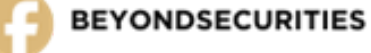

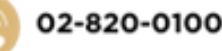

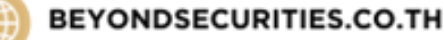

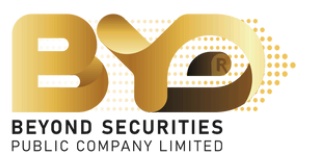

### ธนาคาร กรุงเทพ จำกัด (มหาชน) - BANGKOK BANK ... 🗙 🔻

### 1234567890

เรียกดู... ไม่มีไฟล์ที่ถูกเลือก
 \*\*\* กรุณาแบบสำเนาสมุดบัญชีธนาคาร
 \*\*\* Please attach a copy of your bank book.
 \*\*\* ชื่อบัญชีธนาคารต้องเป็นชื่อเดียวกันกับคนจอง
 \*\*\* The bank account name must be the same as the name of the person making the reservation.

# 4.3 เลือกวิธีการรับหุ้นที่ได้รับจัดสรร

# Allocation

### การจัดสรร (Allocation)

ประเภทการจัดสรร Type of allocation

เลขที่ Parti Broker

เลขที่บัญชีหลักทรัพย์ Broker Account

| บัญชีสมาชิกศูนย์รับฝาก ฯ - Scripless | ~ |
|--------------------------------------|---|
| Please Select                        | ~ |
|                                      |   |

### ้ตัวอย่าง กรณีเลือกฝากเข้าบริษัทหลักทรัพย์ ให้เลือกบริษัทหลักทรัพย์ ้ที่ท่านมีบัญชีอยู่ และใส่เลขที่บัญชีหลักทรัพย์ที่ท่านต้องการ ให้นำหุ้นเข้าพอร์ต

ประเภทการจัดสรร Type of allocation เลขที่ Parti

Broker

เลขที่บัญชีหลักทรัพย์ Broker Account

### Certificate ใบหุ้น

### การจัดสรร (Allocation)

ประเภทการจัดสรร Type of allocation

เลขที่ Parti Broker

เลขที่บัญชีหลักทรัพย์ Broker Account

| ใบหุ้น - Share Certificate | ~ |
|----------------------------|---|
| Please Select              | ~ |
|                            |   |
|                            |   |

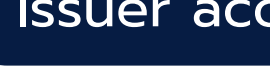

### การจัดสรร (Allocation)

ประเภทการจัดสรร Type of allocation

เลขที่ Parti Broker

เลขที่บัญชีหลักทรัพย์ Broker Account

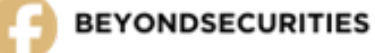

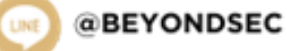

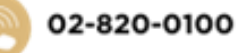

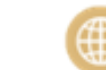

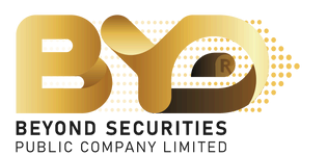

การจัดสรรหุ้นเพิ่มทุน (Allocation)

| ฝากเข้าบริษัทหลักทรัพย์ - Scripless             | ~     |
|-------------------------------------------------|-------|
| บริษัทหลักทรัพย์ บียอนด์ จำกัด (มหาชน) - BEYOND | S × • |
| 1234561                                         |       |

### lssuer account บัญชี 600 (ในนามชื่อผู้ฝาก)

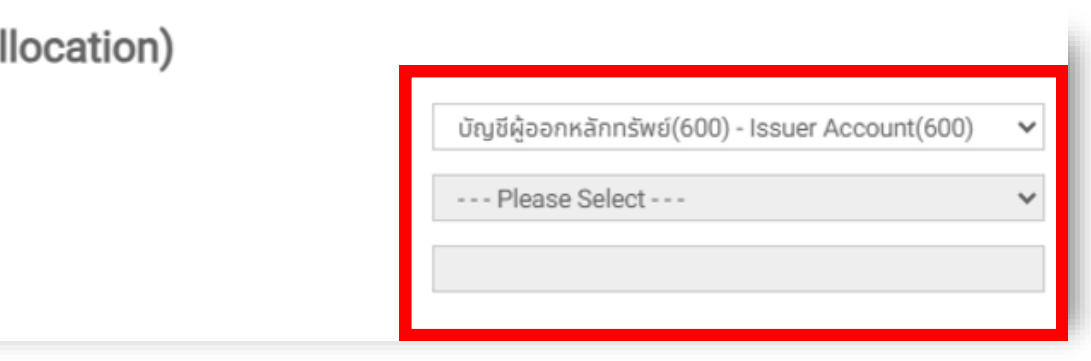

# 4.4 ระบุเบอร์โทรศัพท์ที่ติดต่อได้ และทำเครื่องหมาย 🖌 เพื่อรับทราบข้อตกลง จากนั้นกดปุ่ม "Submit" เพื่อยืนยันการทำรายการจองซื้อหุ้นสามัญเพิ่มทุน โดยระบบจะแสดงข้อความ "Success บันทึกข้อมูลเรียบร้อย"

# ทั้งนี้ <u>ระบบ SMART RO จะไม่สามารถบันทึกรายการจองซื้อหุ้นใดๆ จนกว่าผู้จองซื้อหุ้นกดปุ่ม "**Submit"** <u>เพื่อยืนยันการทำรายการจองซื้อหุ้นแล้วเท่านั้น</u></u>

| I hereby certify that I, as an existing sharehol | งว่า ชาพเจาในฐานะผู้ถอิหุนเติมและเตรี่มหารจัติสรรจองออหุนสามญกออกเหม เชินผู้รับผสบระเยชนิทแกจรง<br>der and the recipient of the allocation of new common shares, am the true beneficiary. |  |
|--------------------------------------------------|----------------------------------------------------------------------------------------------------|--|
|                                                  |                                                                                                    |  |
|                                                  | หากพบปัญหาการใช้งานสามารถแจ้งปัญหาได้ที่ 02-820-0100                                                                                                    |  |
|                                                  | If you encounter any issues, you can report them at 02-820-0100.                                                                                                    |  |
|                                                  | Email : cd@beyondsecurities.co.th                                                                                                    |  |
|                                                  |                                                                                                    |  |
|                                                  |                                                                                                    |  |

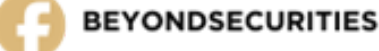

02-820-0100

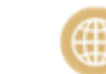

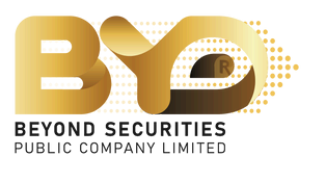

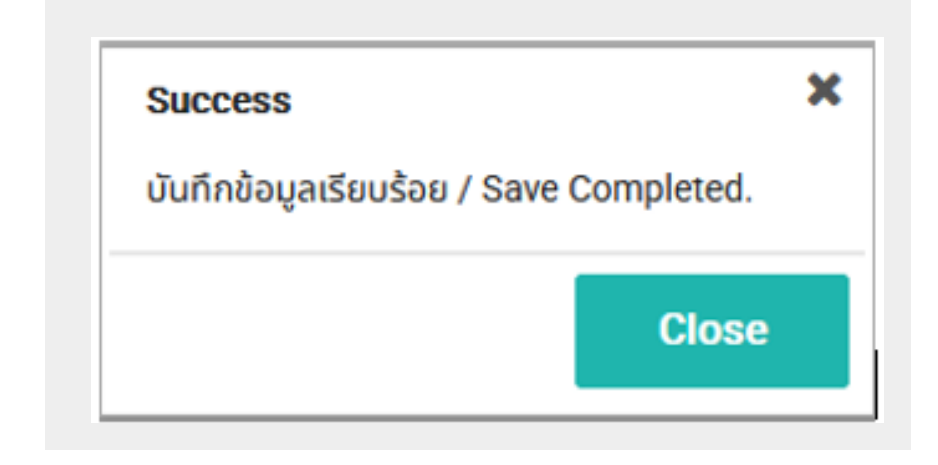

# 4.5 เมื่อผู้จองซื้อหุ้นเสร็จสิ้นการทำรายการจองซื้อหุ้นแล้ว ผู้จองซื้อหุ้นสามารถกลับมาเข้าสู่ระบบ SMART RO เพื่อตรวจสอบความถูกต้องของข้อมูล หรือตรวจสอบผลการจัดสรรหุ้นได้ในภายหลัง

|                                             |                                               |                                                        |                                                                       |                                                      |                           |                                |                                                  |                                                                                          |                                                 |                                     |                                    |                                       |                     |                                 |                                             | MR. Beyond Secu |
|---------------------------------------------|-----------------------------------------------|--------------------------------------------------------|-----------------------------------------------------------------------|------------------------------------------------------|---------------------------|--------------------------------|--------------------------------------------------|------------------------------------------------------------------------------------------|-------------------------------------------------|-------------------------------------|------------------------------------|---------------------------------------|---------------------|---------------------------------|---------------------------------------------|-----------------|
| curities : XXX<br>XXXXXXXXX<br>ice XXXXXXXX | OXXXXXXXX<br>XXX THB                          |                                                        |                                                                       |                                                      |                           |                                |                                                  |                                                                                          |                                                 |                                     |                                    |                                       |                     |                                 |                                             |                 |
| Action                                      | เลขที่ใบจอง<br>Subscription No.               | ทะเบียนผู้ถือหุ้น<br>Shareholder Register              | ชื่อ-นามสกุล<br>Full Name                                             | บัตรประชาชน<br>Passport                              | หุ้นเดิม<br>Current Share | หุ้นได้สิทธิ์<br>No. Of Rights | จองเกินสิทธิ์<br>Overs <mark>u</mark> bscription | ส่วนเกินสิทธิ์ได้รับจัดสรร<br>Excess rights have been allocated                          | รวมได้รับจัดสรร<br>Total Allocated              | เงิน (คืน)<br>Refund                | สถานะการจอง<br>Subscription Status | ประเภทการจัดสรร<br>Type of allocation | Parti<br>Broker     | ธนาคาร (คืนเงิน)<br>Bank Refund | บัญชีเลขที่(คืนเงิน)<br>Bank Account Refund | Updated         |
|                                             | 038800001                                     | XXXXXXXXXXX                                            | MR. Beyond Securities                                                 | ****                                                 | 100,000                   | 100,000                        | 100,000                                          |                                                                                          |                                                 | -                                   | Confirmed                          | บัญชีสมาชิกศูนย์รับฝาก ฯ - Scripless  | BYD<br>A/C:000000-0 | BBL                             | 000000000                                   | 31/12/2024 00:0 |
| สองหุ้นของท่<br>r share subscr<br>al:1 row. | านจะสมบูรณ์ต่อเมื่อ<br>ription will be comple | ท่านได้กรอกข้อมูลการจอ<br>te only after you have fully | งครบถ้วนและได้ทำการชำระเงินค่<br>y filled out the subscription inform | าจองหุ้นแล้วเท่านั้น<br>ation and made the payment i | for the share subsc       | ription.                       |                                                  |                                                                                          |                                                 |                                     |                                    |                                       |                     |                                 |                                             |                 |
|                                             |                                               |                                                        |                                                                       |                                                      |                           |                                | If you                                           | หากพบปัญหาการใช้งานสามารถแจ้งปัญ<br>encounter anv issues, you can rep                    | มหาได้ที่ 02-820-0100<br>ort them at 02-820-    | 0100.                               |                                    |                                       |                     |                                 |                                             |                 |
|                                             |                                               |                                                        |                                                                       |                                                      |                           |                                |                                                  | Email : cd@beyondsecuri                                                                  | ities.co.th                                     |                                     |                                    |                                       |                     |                                 |                                             |                 |
|                                             |                                               |                                                        |                                                                       |                                                      |                           |                                | 548 One City<br>Copyright © 2                    | Centre, 56 <sup>th</sup> Floor, Phloenchit Road, Lum<br>024 Beyond Securities Public Com | nphini, Pathumwan, Bar<br>pany Limited. All rig | ngkok 10330<br>J <b>hts reserve</b> | d.                                 |                                       |                     |                                 |                                             |                 |

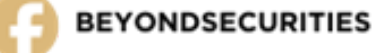

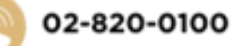

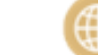

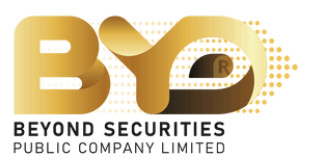

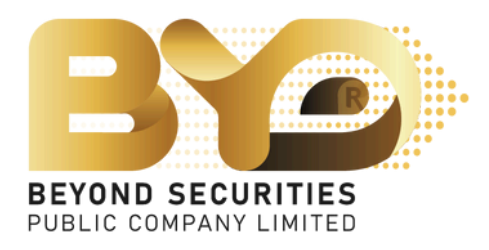

### หากมีข้อสงสัยเพิ่มเติม

ติดต่อฝ่ายปฏิบัติการหลักทรัพย์ โทร. 02-820-0100 ต่อ 122,126,128,137 อีเมล CD@beyondsecurities.co.th

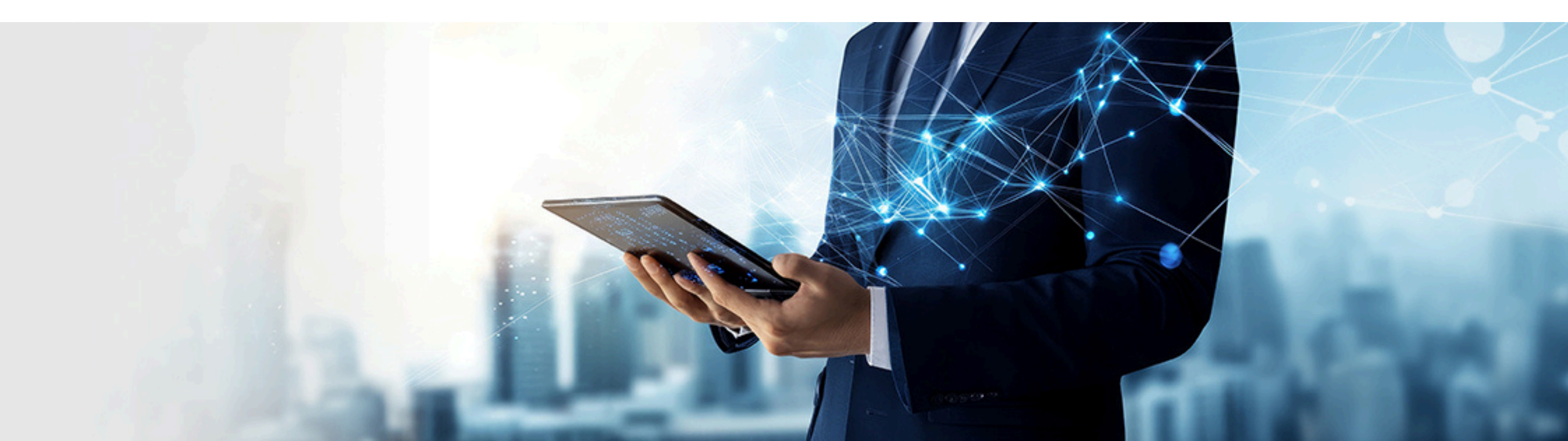